# FTPDirect

### User Manual

Version 24.05.2013

© 2013 Marcel Scheitza

## Summary

| 1 General       |                                                   |
|-----------------|---------------------------------------------------|
| 1.1 Product d   | escription4                                       |
| 1.2 User Inter  | -face (UI)5                                       |
| 1.3 What is a   | n FTPDirect project?6                             |
| 2 Project manag | ement                                             |
| 2.1 Create a r  | new project7                                      |
| 2.1.1           | No R/W access on root directory8                  |
| 2.1.2           | Ignoring files and folders by using patterns9     |
| 2.1.3           | Automatical synchronizations 10                   |
| 2.1.4           | Revert project                                    |
| 2.2 Synchronize | project                                           |
| 2.2.1           | Update                                            |
| 2.2.2           | Commit                                            |
| 2.2.3           | Dualsync12                                        |
| 2.2.4           | Simulate synchronization12                        |
| 2.3 Sync-Log/   | Affect synchronization                            |
| 2.3.1           | Summary13                                         |
| 2.3.2           | Integrated Trouble-Shooting (iTS)                 |
| 2.3.4           | Erroneous synchronization steps14                 |
| 2.3.3           | Request control                                   |
| 2.4 Watch/Tr    | eat completed synchronizations15                  |
| 2.4.1           | Watch all synchronization logs15                  |
| 2.4.2           | Watch synchronization logs to a certain project15 |
| 3 Settings      |                                                   |
| 3.1 General s   | ettings16                                         |
| 3.1.1           | Maximum retry count                               |

| 3.1.2         | Global igNore patterns                 |  |
|---------------|----------------------------------------|--|
| 3.1.3         | Start FTPDirect, when starting Windows |  |
| 3.1.4         | Do not save empty Sync-Logs            |  |
| 3.2 Adding &  | removing files                         |  |
| 3.2.1 Addir   | ng files                               |  |
| 3.2.2 Remo    | oving files                            |  |
| 3.3 Connectio | n/FTP-Client settings                  |  |
| 3.3.1         | Active or passive mode?                |  |
| 3.3.2         | FTP-Proxy                              |  |
| 3.3.3 SSL/T   | LS Encryption                          |  |

#### **1 GENERAL**

#### **1.1 PRODUCT DESCRIPTION**

FTPDirect is a specialized program for synchronizing local and remote FTP directories. Once configured, you can synchronize your projects one-sidedly or two-sidedly at the push of a button or fully automatically - by setting a certain synchronization interval.

Every synchronization step is stored in Sync-Logs and can be accessed after the synchronization has finished.

Every file, which was overwritten or removed a backup is made of: You can even undo steps afterwards and so recover overwritten or removed files.

FTPDirect can perform one-sided and two-sided synchronizations. By right clicking on a project, you can choose between the following modes:

- Update: Synchronizes from FTP-Server to Local
- Commit: Synchronizes from Local to FTP-Server
- Dualsync: First an Update, then a Commit is performed

Every imaginable behavior is configurable, e.g. overwriting files or removing files.

#### 1.2 USER INTERFACE (UI)

The FTPDirect user interface just consists of a menu bar, the project overview and a status strip:

| 🚯 FTPDire      | ect               |                 |                                |         |                   |                      |      | ×  |
|----------------|-------------------|-----------------|--------------------------------|---------|-------------------|----------------------|------|----|
| <b>(</b>       | <b>U</b> 🐻        | )≑              |                                |         |                   |                      |      |    |
|                | Projects          | Logfiles        | & Backups                      | Setting | gs Hel            | p                    |      |    |
| •              | -                 | 1               | U                              |         | P                 |                      |      |    |
| Add<br>project | Delete<br>project | Edit<br>project | Automatical<br>synchronization | ns      | Revert<br>project |                      |      |    |
|                | Manage            | Fa.             | Synchronizati                  | on 🕞    | Extras 🖓          |                      |      |    |
| Project:       |                   | F               | TP-Server directory            | r:      |                   | Local directory:     | <br> |    |
| AUVIDI         | EO                | H;              | o://ignis/public_hti           | ml      |                   | C:\localhost\auvideo |      |    |
|                |                   |                 |                                |         |                   |                      |      |    |
| FΤ             |                   |                 |                                |         |                   |                      |      | EC |
| FΤ             |                   |                 |                                |         |                   |                      |      | EC |
| FΤ             |                   |                 |                                |         |                   |                      |      | EC |
| FT             |                   |                 |                                |         |                   |                      |      | EC |
| FΤ             |                   |                 |                                |         |                   |                      |      | EC |
| Full Versio    | n                 |                 |                                |         |                   |                      |      |    |

If no certain project is selected, you can do the following things...

- Create a new project
- Display the Sync-Logs for all projects
- Remove Sync-Logs for all projects
- Display automatic synchronizations
- Configure settings
- Configure settings: Connection
- Configure settings: Security questions
- Configure settings: FTP-Proxy Server
- Configure settings: SSL Encryption
- Open backup(s)

If a certain project is selected, you can do the following things...

- Remove the selected project
- Edit project settings
- Synchronize by using Update, Commit or Dualsync mode
- Simulate synchronization: Update, Commit or Dualsync
- Display Sync-Logs of selected project
- Revert project: Removing all synchronization data of already done synchronizations

#### 1.3 WHAT IS AN FTPDIRECT PROJECT?

An FTPDirect project is a summary of the following information for synchronizing a local directory with a remote FTP directory:

- FTP-Server
- FTP-Port
- Username
- Password
- Local directory
- FTP-Server directory

Over more you can configure...

- Is the project synchronized two-sidedly automatically?
- Synchronization interval for automatic synchronization
- A list of patterns for files or folders, which should be ignored locally
- A list of patterns for files or folders, which should be ignored remotely

You can create a project by using "Create project" button or already existing projects you can edit by "Edit project" button in the menu bar.

Just the project's name is not editable, after the project has been created.

#### **2 PROJECT MANAGEMENT**

#### 2.1 CREATE A NEW PROJECT

For creating a new project, simply click on "Create project" in FTPDirect main window.

Here you can enter your FTP-Server login information, a project name, local and remote directory. For selecting the directories, please use the "..." buttons next to the input fields.

| Z Modify | project<br>Here you can add a new project to your project<br>directory and the path to the remote directory or                    | list. Simply enter the required login data, path to the local<br>1 your FTP-Server.                                                                                             |       |
|----------|----------------------------------------------------------------------------------------------------|----------------------------------------------------------------------------------------------------|-------|
|          | Login information<br>FTP server/host:<br>ignis ©<br>FTP port:<br>21 ©<br>Usemame:<br>myusemame <br>FTP password:<br>              | Ignore files<br>Ignore files locally, which match the following pattems:<br>/_notes /userdata<br>Ignore files remotely, which match the following pattems:<br>/_notes /userdata | 0     |
|          | Synchronization Project name: AUVIDEO Local directory: C:\localhost\auvideo FTP directory: /public_html FTP starting directory: / |                                                                                                    | ē<br> |
|          | Synchronization interval:<br>30                                                                                                   | Cancel 🔗                                                                                                    | Apply |

If your FTP-Server is only reachable by using an FTP-Proxy server, you must configure the FTP-Proxy Server in FTPDirect settings. (*Chapter* 3.3 **FTP-Client settings**)

#### 2.1.1 NO R/W ACCESS ON ROOT DIRECTORY

If you don't have R/W access on the FTP-Server's root directory, you can enter in the field "FTP starting directory" a start directory, e.g. "public\_html".

If you click now on "..." next to "FTP directory", the assistant for selecting the FTP directory starts at configured start path.

| AUVIDEO                          | Enter path to starting directory | W |
|----------------------------------|----------------------------------|---|
| C:Vocalhost\auvideo              | here.                            |   |
| FTP directory:                   |                                  | _ |
| /public_html                     |                                  |   |
| FTP starting directory:          |                                  |   |
| public_html                      |                                  | 0 |
| Synchronization interval:        |                                  |   |
| 30                               |                                  | ١ |
| Automatical dual synchronization |                                  |   |

In our case, it would be "public\_html"...

|   | 🔁 Modify p        | project                                                                                                    | . <b></b> |
|---|-------------------|----------------------------------------------------------------------------------------------------|-----------|
| F |                   | Here you can add a new project to your project list. Simply enter the required login data, path to the local<br>directory and the path to the remote directory on your FTP-Server. |           |
|   | <i>6</i> <u> </u> | FTP Server - ftp://ignis/public_html/                                                                                                    | η         |
| 1 |                   | 🕴 🛷   😮   Selected path: /                                                                                                    |           |
|   |                   | E Carlo ftp://ignis/public_html/                                                                                                    |           |
|   |                   |                                                                                                    | ns:       |
| 1 |                   |                                                                                                    |           |
| Т |                   | terre downloads                                                                                                    |           |
|   |                   |                                                                                                    |           |
| 3 |                   |                                                                                                    |           |
| J |                   | js                                                                                                    |           |

#### 2.1.2 IGNORING FILES AND FOLDERS BY USING PATTERNS

You don't want files or folders to be created or removed locally by matching a certain pattern? You don't want files or folders to be created or removed remotely by matching a certain pattern?

Then you can define patterns a local and remote Ignore-List in the project settings.

These are the rules:

- A folder must begin with "/"
- Entries are separated by space character: " "
- File names must not begin with "/"

#### Example:

"/\_notes /userdata /.svn usrfile"

The above Ignore-List ignores:

- Every directory, which begins with "\_notes"
- Every directory, which begins with "userdata"
- Every directory, which begins with ".svn"
- Every file, which contains "usrfile"

If a directory is ignored, every file and sub directory is ignored, too.

There is always a project specific Ignore-List and a global Ignore-List, you can configure in the program settings. (*Chapter* 3.1 **General settings**)

→ At runtime they are combined automatically.

#### 2.1.3 AUTOMATICAL SYNCHRONIZATIONS

Do you want your project to be synchronized automatically?

#### Tipp:

You can always track your automatic synchronizations. Click in the main window on "Automatic synchronizations".

| Pro Automatical sync | hronizations             | <b>— — X</b> |    |
|----------------------|--------------------------|--------------|----|
| Name:                | Timer/Interval:          | Status:      | 1  |
| AUVIDEO              | 7 Seconds / 1800 Seconds | ок           |    |
| pre                  |                          |              |    |
| Ma                   |                          |              |    |
|                      |                          |              |    |
| EO                   |                          |              |    |
|                      |                          |              |    |
|                      |                          |              | 15 |
|                      |                          |              |    |
|                      |                          |              | 11 |
| _                    |                          |              |    |
|                      |                          |              |    |
|                      |                          |              |    |
|                      |                          |              |    |
|                      |                          |              |    |
|                      |                          |              |    |
|                      |                          | Consul       |    |
|                      |                          | Cancer       |    |

By right clicking on a project in the "Automatic Synchronizations" window you can...

- ... pause the synchronization.
- ... resume the synchronization.
- ... deactivate the synchronization.
- ... revert the synchronization.

#### 2.1.4 REVERT PROJECT

To reset a project, i.e. to remove all synchronization information, click with the right mouse button on the project and select "Revert Project".

Then the following window appears:

| FTPDirect             | 🔁 Revert p | project                                                                                                    |                                                                             |                                                     |      | וכ       |
|-----------------------|------------|----------------------------------------------------------------------------------------------------|-----------------------------------------------------------------------------|-----------------------------------------------------|------|----------|
| Add Delete<br>project | Ø          | Reverting a project means remov<br>For FTPDirect it means, that you<br>The following project is selected<br>Project: | ving all existant synchro<br>have never performed<br>for reverting process. | onization information.<br>a synchronization before. |      |          |
| Manag                 |            | AUVIDEO                                                                                                    |                                                                             |                                                     |      |          |
| Project:              |            | Remove synchronization information                                                                                   | tion for user(s)/comput                                                     | er(s):                                              |      |          |
| AUVIDEO               |            | User-/Computername:                                                                                                  |                                                                             | Last modifed at:                                    |      |          |
|                       |            | BOCL50042                                                                                                    |                                                                             | 12.05.2013 13:03:00                                 |      |          |
|                       |            | S MARCEL-PC                                                                                                    |                                                                             | 26.05.2013 15:18:00                                 |      |          |
|                       |            |                                                                                                    |                                                                             |                                                     |      |          |
|                       |            |                                                                                                    |                                                                             |                                                     |      |          |
| FTP                   |            |                                                                                                    |                                                                             |                                                     |      |          |
| FTP                   |            | Progress: 0%                                                                                                    |                                                                             |                                                     |      |          |
| FTP                   |            |                                                                                                    |                                                                             |                                                     |      |          |
|                       |            |                                                                                                    | Abort proces                                                                | s 12 Ap                                             | ppiy |          |
| Full Version          | Ready      |                                                                                                    |                                                                             |                                                     |      | <u>.</u> |

Here you can select one or more computer names from the list and remove the synchronization information by clicking on "Yes, revert project".

#### 2.2 SYNCHRONIZE PROJECT

#### 2.2.1 UPDATE

By using the Update mode files and folders are synchronized from **FTP-Server** to **Local**.

Consequently the following cases arrive:

| Case                       | Action                                        | Configurable? |
|----------------------------|-----------------------------------------------|---------------|
| @Server: Exists            | FTP-Server → Local                            | No            |
| @Local: Not exists         |                                               |               |
| @Server: Modified          | FTP-Server → Local <i>or</i> Request          | Yes           |
| @Local: Modified           |                                               |               |
| @Server: Not yet available | Remove the local file or No action or Request | Yes           |
| @Local: Exists             |                                               |               |
| @Server: Exists            | Add the file remotely again or No action      | Yes           |
| @Local: Not yet available  |                                               |               |

#### 2.2.2 COMMIT

By using the Commit mode files and folders are synchronized from **Local** to **FTP-Server**.

Consequently the following cases arrive:

| Case                       | Action                                           | Configurable? |
|----------------------------|--------------------------------------------------|---------------|
| @Local: Exists             | Local $\rightarrow$ FTP-Server                   | No            |
| @Server: Not exists        |                                                  |               |
| @Local: Modified           | Local $\rightarrow$ FTP-Server <i>or</i> Request | Yes           |
| @Server: Modified          |                                                  |               |
| @Local: Not yet available  | Remove the remote file or No                     | Yes           |
| @Server: Exists            | action or Request                                |               |
| @Local: Exists             | Add the file remotely again or No                | Yes           |
| @Server: Not yet available | action                                           |               |

#### 2.2.3 DUALSYNC

Dualsync: First an **Update** is performed, and then a **Commit** is performed.

#### 2.2.4 SIMULATE SYNCHRONIZATION

To simulate synchronizations, click the right mouse button on the desired project and select "Simulate". Among three modes now appear: Update, Commit and Dualsync. In a simulation, no files are written locally or remotely, it is only the comparison.

#### 2.3 SYNC-LOG/AFFECT SYNCHRONIZATION

#### 2.3.1 SUMMARY

If a complete synchronization was performed, a so-called "Sync-Log" is created. A Sync-Log is not only an overview of the files, which were synchronized, but also offers the possibility to deal with problems directly.

These files and trouble shootings are stored in this log and can also be subsequently watched or performed.

| a:                                          | Action:    | Trouble-Shooting:                                                                                                    |
|---------------------------------------------|------------|----------------------------------------------------------------------------------------------------|
| /phpmailer/class.pop3.php                   | SERVER add |                                                                                                    |
| /phpmailer/class.smtp.php                   | SERVER add |                                                                                                    |
| /phpmailer/language/phpmailer.lang-ar.php   | SERVER add |                                                                                                    |
| /phpmailer/language/phpmailer.lang-br.php   | SERVER add |                                                                                                    |
| /phpmailer/language/phpmailer.lang-ca.php   | SERVER add | and the second second sec                                                                                                    |
| /phpmailer/language/phpmailer.lang-ch.php   | SERVER add |                                                                                                    |
| /phpmailer/language/phpmailer.lang-cz.php   | SERVER add |                                                                                                    |
| 🖉 /phpmailer/language/phpmailer.lang-de.php | SERVER add | provide provide provid |
| /phpmailer/language/phpmailer.lang-dk.php   | SERVER add |                                                                                                    |
| /phpmailer/language/phpmailer.lang-es.php   | SERVER add | a teach teach teach teach te                                                                                                    |
| /phpmailer/language/phpmailer.lang-et.php   | SERVER add |                                                                                                    |
| 🖉 /phpmailer/language/phpmailer.lang-fi.php | SERVER add |                                                                                                    |
| 🖉 /phpmailer/language/phpmailer.lang-fo.php | SERVER add | and send hand hand in                                                                                                    |
| 😵 /phpmailer/language/phpmailer.lang-fr.php | SERVER add |                                                                                                    |
| 😵 /phpmailer/language/phpmailer.lang-hu.php | SERVER add |                                                                                                    |
| 🖉 /phpmailer/language/phpmailer.lang-it.php | SERVER add | · ·                                                                                                    |
| 😵 /phpmailer/language/phpmailer.lang-ja.php | SERVER add |                                                                                                    |
| 😵 /phpmailer/language/phpmailer.lang-nl.php | SERVER add | ▝▁Ţ▝▁Ţ▝▁Ţ▝▁Ţ                                                                                                    |
| 😵 /phpmailer/language/phpmailer.lang-no.php | SERVER add | the second second second second second second second second second second second second second second second se                                                                                                    |
| 🖉 /phpmailer/language/phpmailer.lang-pl.php | SERVER add |                                                                                                    |
| 🖉 /phpmailer/language/phpmailer.lang-ro.php | SERVER add |                                                                                                    |
| 🖉 /phpmailer/language/phpmailer.lang-ru.php | SERVER add | prove prove prove prove pro-                                                                                                    |
| 🖉 /phpmailer/language/phpmailer.lang-se.php | SERVER add |                                                                                                    |
| 🖉 /phpmailer/language/phpmailer.lang-tr.php | SERVER add | the second second second second second second second second second second second second second second second se                                                                                                    |
| 🖉 /phpmailer/language/phpmailer.lang-zh.php | SERVER add | proved in second second |
|                                             |            |                                                                                                    |

#### 2.3.2 INTEGRATED TROUBLE-SHOOTING (ITS)

Suppose you had performed a Commit. In this Commit a file was overwritten, which should not be overwritten and a file was removed, which should not be removed. By Integrated Trouble-Shooting you can undo these steps directly:

- 1. Select one or more files, you want to recover
- Right click
   → Recover remote file(s)

Now the ITS recovers the selected file(s) and assigns the performed Trouble-Shooting to the recovered files.

In the same way, you can recover removed files, locally and remotely:

| ICAL changed, SERVER update<br>ICAL changed, SERVER update<br>IRVER add<br>IRVER add | 222                                                                                                    |
|--------------------------------------------------------------------------------------|----------------------------------------------------------------------------------------------------|
|                                                                                      | and the second second s |
| RVER add                                                                             | Second Second Second Sec                                                                                                    |
| RVER remove                                                                          |                                                                                                    |
| Recover local file(s) Strg+F5                                                        |                                                                                                    |
| Recover remote file(s) Strg+F6                                                       |                                                                                                    |
| Remove local file(s) Strg+F7                                                         |                                                                                                    |
| Remove remote file(s) Strg+F8                                                        |                                                                                                    |
| Show error(s) Strg+Alt+E                                                             |                                                                                                    |
| C Try again Strg+Alt+Z                                                               |                                                                                                    |
| Open backup directory Strg+F9                                                        |                                                                                                    |
| Open backup file Strg+F10                                                            |                                                                                                    |
|                                                                                      | RVER remove         Recover local file(s)       Strg+F5         Recover remote file(s)       Strg+F6         Remove local file(s)       Strg+F7         Remove remote file(s)       Strg+F8         Show error(s)       Strg+Alt+E         Try again       Strg+Alt+Z         Open backup directory       Strg+F9         Open backup file       Strg+F10                                                                                                    |

#### 2.3.4 ERRONEOUS SYNCHRONIZATION STEPS

If certain steps were not performed for any reason, the symbol S appears next to the synchronization step. You can now right-click the message view (Button "View error"), for example, to see what is exactly went wrong and click on "Try Again" for performing this/these action(s) again.

#### 2.3.3 REQUEST CONTROL

Let's say, you had modified a file by using another FTP client, than FTPDirect.

By performing a Commit, FTPDirect would then overwrite with the file on the FTP server and the local file would be overwritten too at the next Update operation. A backup would be created of the original file on the server, which you could restore by using the ITS.

By default you will see a dialog, before FTPDirect deletes or overwrites files: There you can skip or apply the current action.

In addition, this dialogue offers the possibility to add these and other directly via a pattern to the project-specific ignore list.

In the application settings, you can enable or disable the request window for deletion or overwriting of files - or: Put a check mark in the "Always perform action, do not ask again" directly in the request window.

#### 2.4 WATCH/TREAT COMPLETED SYNCHRONIZATIONS

#### 2.4.1 WATCH ALL SYNCHRONIZATION LOGS

To view all Sync-Logs, click "Display Sync-Logs" in the menu bar of FTPDirect. You can view and possibly treat problems directly to the log of the respective synchronization by double clicking on the Sync-Log.

#### 2.4.2 WATCH SYNCHRONIZATION LOGS TO A CERTAIN PROJECT

In the main window, click to the right on a project and select "Show Sync-Logs...". These "logs" are sorted by date in descending order. You can view and possibly treat problems directly to the log of the respective synchronization by double clicking on the Sync-Log.

#### 3.1 GENERAL SETTINGS

#### 3.1.1 MAXIMUM RETRY COUNT

It may happen that a particular FTP command is not issued successfully. So that this does not have the abortion of a synchronization step as a result, you can enter here the number of retries, before it comes to a termination of the synchronization step.

#### 3.1.2 GLOBAL IGNORE PATTERNS

The global ignore patterns are composed at run-time synchronization with the project-specific ignore lists.

Suppose, you had defined the following:

| Project  | Project: Local Ignore-List | Project: Remote Ignore-List | Global Ignore-List |
|----------|----------------------------|-----------------------------|--------------------|
| ProjectA | /comments .proj            | /comments .xml              | .svn .db           |
| ProjectB |                            |                             | .svn .db           |

Dann hätten Sie nun folgende effektive Ignore-Listen:

| Project  | Effective local Ignore-List | Effective remote Ignore-List |
|----------|-----------------------------|------------------------------|
| ProjectA | /comments .proj .svn .db    | /comments .xml .svn .db      |
| ProjectB | .svn .db                    | .svn .db                     |

These are the rules:

- A folder must begin with "/"
- Entries are separated by space character: " "
- File names must not begin with "/"

#### 3.1.3 START FTPDIRECT, WHEN STARTING WINDOWS

Check this box, FTPDirect will start automatically with Windows. If you only use FTPDirect as your FTP client for synchronizations, this setting is recommended.

#### 3.1.4 DO NOT SAVE EMPTY SYNC-LOGS

If a synchronization has been performed, but effectively no synchronization step has been performed, because nothing changed remotely or locally, an empty Sync-Log would be saved. To avoid saving empty Sync-Logs, activate this check box.

#### 3.2 ADDING & REMOVING FILES

#### 3.2.1 ADDING FILES

If a file was removed locally or remotely compared to the last synchronization, this/these file(s) are not created again by default. By checking the boxes "@Commit: Create files again, if available" and "@Update: Create files again, if available", you can control this behavior.

| 🔀 FTPDirect/Settings                                                |
|---------------------------------------------------------------------|
| General Removing & creating files Security questions Connection SSL |
| @Update: Never remove files                                         |
| Commit: Never remove files                                          |
| @Commit: Create files at again, if local available                  |
| @Update: Create files at again, if remote available                 |
|                                                                     |
|                                                                     |
|                                                                     |
|                                                                     |
|                                                                     |
|                                                                     |
|                                                                     |
|                                                                     |
|                                                                     |
|                                                                     |
|                                                                     |
|                                                                     |
|                                                                     |
|                                                                     |
| Cancel Apply                                                        |

#### 3.2.2 REMOVING FILES

For deactivating all delete operations at synchronization operation, you can activate the checkboxes "@Commit: Never remote files" and "@Update: Never remote files".

#### 3.3 CONNECTION/FTP-CLIENT SETTINGS

If you have problems to connect to your FTP server, an adaptation of the FTP client settings could help.

#### 3.3.1 ACTIVE OR PASSIVE MODE?

#### Active Mode:

In active mode, the FTP server connects to the client. These settings is rare, but if you should not be able to connect to your FTP server in passive mode, try it with the active mode.

#### Passive Mode:

Im passiven Modus stellt der FTP-Client eine Verbindung zum Server her. Standardmäßig sollte der Server diese Einstellung unterstützen.

#### 3.3.2 FTP-PROXY

If you for example are in a corporate network, it could happen that you cannot reach your FTP server directly. The ports that require an FTP connection will be blocked, for example, for security reasons. There are so-called FTP proxy servers for this purpose. All communication is directed via this server. Does your company have an FTP proxy server, you must configure this in the FTP-Proxy settings.

| General Removing & creating files Security questions Connection SSL |
|---------------------------------------------------------------------|
| General                                                             |
| 🔿 Active mode ( 🕼 Use FTP-Proxy 👔                                   |
| Passive mode                                                        |
| ETP. Prove                                                          |
| Host-                                                               |
| HUSL.                                                               |
| Port:                                                               |
| 80                                                                  |
| Usemame:                                                            |
| Password:                                                           |
| Bypass FTP-Proxy for the following addresses:                       |
| Bypass FTP-Proxy for local addresses                                |
|                                                                     |
| Cancel Apply                                                        |

In this screen you can put all the credentials and settings for your FTP proxy server.

#### 3.3.3 SSL/TLS ENCRYPTION

FTPDirect allows integration of **X.509 certificates**.

Just click on the "Settings" tab and then on "SSL settings".

Now, the configuration screen opens up. Here you can put a check in the "Use SSL 3.0 encryption" and confirm these settings. If the appropriate client certificate is in the certificate store of Windows, connecting to your FTP server should work now.

#### If it does not work...

Your certificate you can add by right-clicking on "Add Certificate".

| FTPDirec  | t/Settings                    |               |        |                   | _ 🗆 🗙 |
|-----------|-------------------------------|---------------|--------|-------------------|-------|
| General   | Removing & creating files     | Security que: | stions | Connection        | SL    |
| Certifica | ites                          |               |        |                   |       |
|           | Use SSL 3.0 encryption        |               | 0      |                   |       |
|           | Always accept remote certific | cates         | ١      |                   |       |
| Name:     |                               |               |        | Date/Time:        |       |
|           |                               |               |        |                   |       |
|           |                               |               |        |                   |       |
|           |                               | -0            | Add o  | ertificate Strg-  | ·I    |
|           |                               |               | Remo   | ve certificate En | tf    |
|           |                               |               |        |                   |       |
|           |                               |               |        |                   |       |
|           |                               |               |        |                   |       |
|           |                               |               |        |                   |       |
|           |                               |               |        |                   |       |
|           |                               |               | •      | Cancel 🔗          | Appl  |

Possibly, **you need to export or create a self-signed certificate**, before you can add the certificate to the FTPDirect certificate store.

**If you still have security problems**, you can also disable UAC / User Account Control in the Windows system control.